# **Table of Contents**

| Introduction                                |
|---------------------------------------------|
| Tyler Menu                                  |
| How to enter a Requisition4                 |
| Selecting a Vendor                          |
| Adding Notes                                |
| Adding Lines to a Requisition9              |
| Adding additional lines11                   |
| Budget Check Message11                      |
| Entering a Split Distribution               |
| Attach Documents to Tyler Content Manager12 |
| Retention Schedule                          |
| Releasing Requisitions14                    |
| Printing/Emailing Purchase Orders15         |
| Blanket Orders17                            |
| Project Orders19                            |
| Contract Orders20                           |
| Requesting a Budget Transfer                |
| How to Print a Requisition                  |
| Requisition Status                          |
| Rejected Requisition25                      |
| Unit of Measure                             |

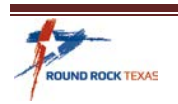

Updated July 2020

# Introduction

### Purpose

The Requisition to Purchase Order Process is to be used for New Munis User Training and a Reference Guide for intermediate and advanced users.

### Overview

This document outlines the procedures needed to complete the Requisition Entry to request goods or services required by departments and conversion to a Purchase Order.

The following will be covered:

- Create a Requisition
- Link to Term Contract
- Add notes for internal use
- Add Vendor Sourcing Notes
- Add and View attachments
- Release the requsition into workflow for approval
- Department converts Requsitions \$3000 and under to Purchase Orders
- Review History

**Purchase Order** – The City's written document to a supplier formalizing all the terms and conditions of a transaction, such as a description of the requested items, cost of items being purchased, delivery schedule, terms of payment, and transportation.

Click here to review the City of Round Rock Purchasing Policies and Procedures Manual

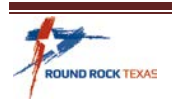

# **Tyler Menu**

Follow the path on Tyler Menu for Requisition Entry or use the Search Field and select from the results.

- Click on Tyler Menu
- Financials
- Purchasing
- Purchase Order Processing
- Requisition Entry

| Tyler Menu                                                                                                    |
|----------------------------------------------------------------------------------------------------|
| Requisition Entry                                                                                                    |
| <ul> <li>Search ('Requisition Entry')</li> <li>Requisition Entry (2)</li> </ul>                                                                                                |
| <ul> <li>Munis</li> <li>Financials</li> <li>General Ledger Menu</li> </ul>                                                                                                    |
| <ul> <li>Budget Processing</li> <li>Purchasing</li> <li>Setup</li> </ul>                                                                                                    |
| <ul> <li>Purchase Order Processing         <ul> <li>Item Marketplace</li> <li>Item Order Form Requests</li> <li>Requisitions</li> <li>Requisition Entry</li> </ul> </li> </ul> |

*Tips: Hover over a selection from the Menu, right click and add to your favorites.* 

Save time by having your Vendor Number and Commodity Code(s) ready enter before you start the Requisiton entry process or you can use the lookup features in the Requisition.

If you have any questions or need help please contact Purchasing for assistance.

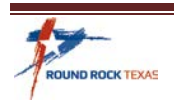

### How to enter a Requisition

From the Requisition Entry Screen.

1. Click Add in the Munis Ribbon. Use the Tab key to move throughout the requisition main page.

| \$               | Requis             | ition En | try [Ci  | ty of F | Round F     | Rock   | 06/1 <sup>-</sup> | IJ                  |    |      |             |                                    |            |          |               |   |                               |                        |                |                 | \$               | •         | ?     | M              |
|------------------|--------------------|----------|----------|---------|-------------|--------|-------------------|---------------------|----|------|-------------|------------------------------------|------------|----------|---------------|---|-------------------------------|------------------------|----------------|-----------------|------------------|-----------|-------|----------------|
| <b>¢</b><br>Back | <b>Q</b><br>Search | E Browse | +<br>Add | Update  | X<br>Delete | Dutput | rint              | <b>Č</b><br>Display | DF | Save | PreadyForms | ReadyForms Delivery<br>Definitions | ⊠<br>Email | 5chedule | <b>Attach</b> | ٣ | <mark>S</mark><br>Switch Form | <b>Q</b><br>Line Items | (C)<br>Release | (A)<br>Activate | Mass<br>Allocate | (Allocate | Notes | ≡<br>Menu<br>▼ |

- **Dept/Loc** field defaults to the Requestor's department number.
  - Ship To address defaults from the User's default Dept/Loc.
- **Fiscal year** autofills with the current year.
- Status autofills to 2 Created, along with the date entered and the Requestors User ID.
- **Receive By** defaults to Quantity.
- Requisition Number is assigned by Munis. Starts with Fiscal Year. Example: 202225.
- General Commodity *is* a required field. Enter the three-digit Commodity Class.
- **General Description** is used to name your Requisition. Overwrite the default description to a summary of what is being purchased, the Project or City Event name. This description will print on the Memo line of the check to the vendor.
- **Needed by date** is when the Goods or Services will be delivered by the Vendor.
- Entered by date will default to the date the requisition is entered
- PO Expiration date should autofill to the last day of the Fiscal Year Example: 09/30/2020
- **Project accounts applied** box is check <u>only</u> if your Requisition will be charged to a Project Account. *You must have Project Account access to enter a Project Requisition.* 
  - See page 19 for additional Project Order instructions.
- Tab to Vendor Section.

| Main                                                                                                    |                                                                                                    |                                                                                                    |
|----------------------------------------------------------------------------------------------------|----------------------------------------------------------------------------------------------------|----------------------------------------------------------------------------------------------------|
| Dept/Loc *<br>Fiscal year *<br>Requisition number *<br>General commodity<br>General description<br>General Notes | 17001          FINANCE PURCHASING           2020         ● Current         Next           202344          FURNITURE: OFFICE           Office Chairs          FURNITURE: OFFICE                                                                                                    | Status     2     Created       Needed by     07/15/2020     Image: Constraint of the state of the state of the s |
|                                                                                                    |                                                                                                    | Project accounts applied                                                                                                    |
| Vendor                                                                                                    |                                                                                                    | Shipping and Billing                                                                                                    |
| Vendor<br>Name<br>PO mailing<br>Delivery method                                                                  | 0     Image: Committed       Image: Committed       Image: Committed <t< td=""><td>Ship to * 17PUR<br/>Address PURCHASING DEPARTMENT<br/>CITY OF ROUND ROCK<br/>221 EAST MAIN STREET<br/>ROUND ROCK TX 78664</td></t<> | Ship to * 17PUR<br>Address PURCHASING DEPARTMENT<br>CITY OF ROUND ROCK<br>221 EAST MAIN STREET<br>ROUND ROCK TX 78664                                                                                                    |
| Remit                                                                                                    | 0                                                                                                    | Email                                                                                                    |

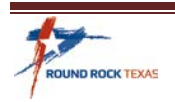

### Selecting a Vendor

2. If you know your Vendor Number, enter it here. Press the **Tab Key** to bring in the Vendor address and Remit number. Delivery Method should be Print, uncheck any other boxes.

| Vendor          |                                      |
|-----------------|--------------------------------------|
| Vendor          | 227 🕒 Committed                      |
| Name            | WW GRAINGER INC.                     |
| PO mailing      | 0                                    |
| Delivery method | Print 🗌 Fax 🗌 E-Mail 🗌 E-Procurement |
| Remit           | 1 WW GRAINGER INC.                   |
| Address         | 455 KNIGHTS BRIDGE PARKWAY           |
|                 | LINCOLNSHIRE IL 60069                |

- To search for a Vendor, click the search button.
- Type the Vendor Name (Partial Name works best). Click Accept.

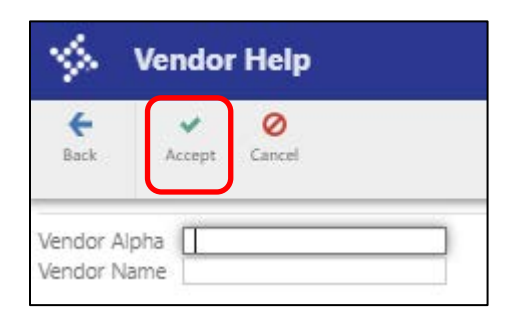

••••

- If more than one address is listed for the Vendor, select the address that matches your Quote.
- If the address is <u>not</u> listed, contact Purchasing to update or add the address from your Quote before continuing. A new W9 may be requested from the Vendor before a change is made.

| \$                 | Vend                                                                                      | lors       |                    |        |                    |                                     |                        |          |       |      |                                                         |
|--------------------|-------------------------------------------------------------------------------------------|------------|--------------------|--------|--------------------|-------------------------------------|------------------------|----------|-------|------|---------------------------------------------------------|
| <b>€</b><br>Back   | Acce                                                                                      | ept Cancel | <b>Q</b><br>Search | Output | 🖶<br>Print         | <b>d</b><br>Display                 | PDF                    | Save     | Excel | Word |                                                         |
| Vend<br>63(<br>63) | Vendor Address # Alpha Sort<br>63039 0 WORKPLACE SOLUTIONS<br>63039 1 WORKPLACE SOLUTIONS |            |                    |        | Vend<br>WOR<br>WOR | or Name<br>KPLACE SOL<br>KPLACE SOL | UTIONS II<br>UTIONS II | VC<br>VC |       |      | Address 1<br>1137 W 6TH ST<br>2651 N HARWOOD ST STE 300 |

*Tip: You can look up the Vendor number prior to entering the requisition by using Vendor Inquiry from the Tyler Menu.* 

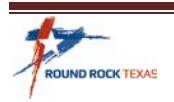

### **Adding Notes**

There are two types of notes listed when entering a Requisition.

 General Notes – for internal information for the Approver(s), Purchaser, Justification of Purchase, or additional information that didn't fit in the General Description field needed for processing the Requisition and will <u>not</u> print on the PO.

| Main                 |                          |
|----------------------|--------------------------|
| Dept/Loc *           | 17001 FINANCE PURCHASING |
| Fiscal year *        | 2020 Ourrent Next        |
| Requisition number * | 202225                   |
| General commodity    | 425 FURNITURE: OFFICE    |
| General description  | FURNITURE: OFFICE        |
| 🗖 General Notes      |                          |

• Click **General Notes**, the box opens ready to enter your internal notes. If the request is over \$3,000, include the Department Contact information. Click **Accept** and **Back**.

| <b>E</b><br>Back                    | Accept       | <b>O</b><br>Cancel | P<br>Print On PO          | 1<br>Import  |
|-------------------------------------|--------------|--------------------|---------------------------|--------------|
| Note                                |              |                    |                           |              |
| Requisitio<br>Date/Tim<br>Created B | e 20<br>6455 | 20 2<br>2<br>mhow  | 202225<br>020-06-18 17:49 | Print on PO. |
| I                                   |              |                    |                           |              |

 Vendor/Sourcing Notes – <u>will</u> print on the PO. The Requestor will add Standard Note #2 on Requisitions, filling in all required information. Purchasing will include their contact information for Requisitions over \$3000.

| Vendor                |                                  |
|-----------------------|----------------------------------|
| Vendor                | 227 E Committed                  |
| Name                  | WW GRAINGER INC.                 |
| PO mailing            | 0                                |
| Delivery method       | ✔ Print Fax E-Mail E-Procurement |
| Remit                 | 1 WW GRAINGER INC.               |
| Address               | 455 KNIGHTS BRIDGE PARKWAY       |
|                       |                                  |
|                       | LINCOLNSHIRE IL 60069            |
| Vendor/Sourcing Notes | Vendor Quotes (0)                |

• Click on Vendor/Sourcing Notes

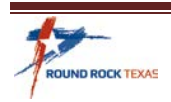

• Click Import from the Ribbon Menu

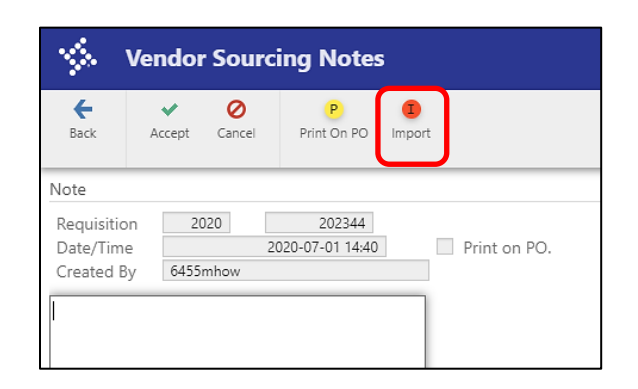

• Import will open the Standard Note List. Select Number 2, double click or click Accept.

| Туре    | Number | Dated      | By User  | Description                                |
|---------|--------|------------|----------|--------------------------------------------|
| Blanket | 1      | 09/05/2013 | 6455mhow | Blanket Clause: The Quantities of all item |
| Normal  | 2      | 10/07/2013 | 6455mhow | Quote # Quote date:                        |
| Normal  | 5      | 10/07/2013 | 6455mhow | Quote # Quote date:                        |
| Normal  | 6      | 10/07/2013 | 6455mhow | Quote # Quote date:                        |

• Click Update.

| <b>E</b> Back           | +<br>Add | Update | X<br>Delete | P<br>Print On PO | I<br>Import                      |
|-------------------------|----------|--------|-------------|------------------|----------------------------------|
| Note                    |          |        |             |                  |                                  |
| Requisitio<br>Date/Time | en 20    | )20    | 2023        | 14:44            | <ul> <li>Print on PO.</li> </ul> |
| Created B               | y 6455r  | mhow   |             |                  |                                  |

- Enter the Quote number and Date
- Enter Department Contact, Phone Number and City Email.
- If this purchase is from a City Contract add the City Contract number, if it's from a Cooperative Contract, add the Cooperative name and Contract number. The Cooperative Contract Number <u>must</u> be listed on the Quote.

| Quote # 123456<br>Quote date: 7/1/2020                                                            |
|---------------------------------------------------------------------------------------------------|
| Department Contact: Purchasing<br>Phone number: 512.671.2861<br>Email: vendors@roundrocktexas.gov |
| City Contract# R20201234<br>Cooperative Name: N/A<br>Cooperative Contract#                        |
| Additional Notes: Deliver during 9:00AM<br>- 4:00PM                                               |

- Add any specific instructions for the Vendor in the additional notes section.
- When you are finished, click **Accept**, *then* click **Back** to go return to the main page.

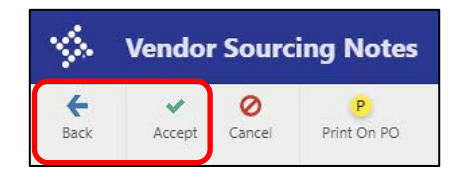

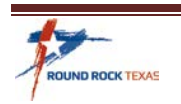

- 5. Shipping and Billing section.
  - The Ship To address defaults to the Requestor's Department. This can be changed if goods/services will be delivered to a different City location. Use the look up to view City Ship-To addresses. If Contact email is entered on Standard note #2, no need to add it here. The Reference field can be used for Job name, etc.

| Shipping and Billing |                       |
|----------------------|-----------------------|
| Ship to *            | 17PUR                 |
| Address              | PURCHASING DEPARTMENT |
|                      | CITY OF ROUND ROCK    |
|                      | 221 EAST MAIN STREET  |
|                      | ROUND ROCK TX 78664   |
| Email                |                       |
|                      |                       |
| Reference            | Common Area           |

#### 6. Miscellaneous Section

- The Requestor will select the **Buyer** for all Requisitions. This will be the Requestor or the Department Contact. Click the lookup button to search or enter the 6455 User ID.
- **Review** Is not used.
- **Type** is defaulted to **N Normal**, this is not changed unless the order is a **Blanket** Order.
  - $\circ$   $\,$  See page 17 for Blanket Order instructions.
- **PO** will autofill with the PO number by Munis when the Requisition is converted.
- **Notify originator** defaults to checked so the Requestor will receive an email and Dashboard Notification when the Requisition has been converted to a PO or if it has been Rejected, notify of overages is not used.

| Miscellaneous   |                                                  |
|-----------------|--------------------------------------------------|
| Buyer<br>Review | 6455mhow 🖃 Margie Howard                         |
| Type<br>PO      | N - NORMAL                                       |
|                 | Notify originator when converted to PO/Contract. |

- 7. Contract Section
  - If this purchase is through a City Term Contract, enter or look up the Contract number. The Contract number must match the one entered in the Vendor Sourcing notes. Contracts for a one-time purchase will not be entered in Munis but will be referenced in the Vendor Sourcing Notes.

| Contract    |                  |         |         |
|-------------|------------------|---------|---------|
| Number      | R20190454        |         |         |
| Description | Facilities Maint | enanceO | peratio |

- Use the look up button to view the City Manager (CM) or Council Resolution (R) number.
  - See page 20 for additional Contract order instructions.

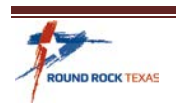

### Adding Lines to a Requisition

8. From the Main Page, Tab through remaining fields until the line items page opens or click **Accept** and select **Line Items** in the Menu Ribbon.

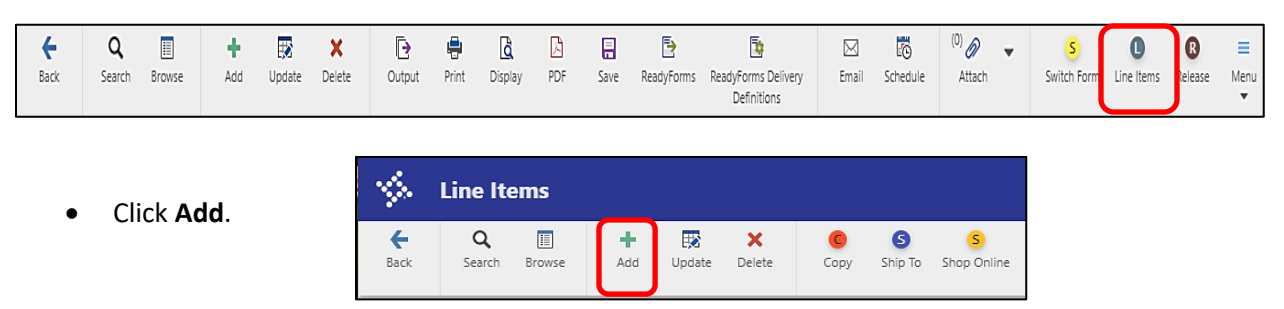

Line 1 is created, **Quantity** defaults to 1. Change the quantity to be ordered if other than 1.

• Enter the 5-Digit **Commodity** code or click on Commodity look up.

| Requisition      |               |        |            |        |
|------------------|---------------|--------|------------|--------|
| Fiscal year 2020 | Number 202344 | Line 1 |            |        |
| Detail           |               |        |            |        |
| Quantity *       | 1.00          |        | Unit price | .00000 |
| Commodity        |               |        | UOM *      | EACH   |

• The Commodity look up brings in the 3 Digit Class that was entered on the main page of the Requisition. Click **Accept** 

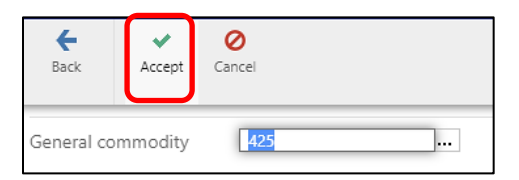

• Select the 5-Digit commodity that <u>best fits</u> your purchase. Double click the line or click **Accept** to bring the commodity code to line items page.

| 1 de 1           | Commodities |             |                    |             |           |                 |     |            |       |      |  |  |  |  |
|------------------|-------------|-------------|--------------------|-------------|-----------|-----------------|-----|------------|-------|------|--|--|--|--|
| <b>e</b><br>Back | Accept      | O<br>Cancel | <b>Q</b><br>Search | Dutput      | Print     | <b>D</b> isplay | PDF | F.<br>Save | Excel | Word |  |  |  |  |
| Commodity        | /           | Type        | Description        | 1           |           |                 |     |            |       |      |  |  |  |  |
| 425              |             | 2           | FURNITURE:         | OFFICE      |           |                 |     |            |       |      |  |  |  |  |
| 42503            |             | 4           | Bookcases a        | nd Bookshel | ves, Meta | l and Wood      |     |            |       |      |  |  |  |  |
| 42506            |             | 4           | Chairs, Meta       | d           |           |                 |     |            |       |      |  |  |  |  |
| 42507            |             | 4           | Chairs, Woo        | d           |           |                 |     |            |       |      |  |  |  |  |

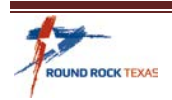

- Tab to the **Description** Field. Replace the default commodity description with the description of goods/service to be purchased, matching the quote or contract item description.
- Tab to **Unit Price** and enter the quoted price. Override if a price defaults in this field.
- Unit of Measure (**UOM**) defaults to Each. Use the dropdown to change to one that <u>best fits</u> the purchase.

| Requisition      |                                    |        |                       |           |
|------------------|------------------------------------|--------|-----------------------|-----------|
| Fiscal year 2020 | Number 202344                      | Line 1 |                       |           |
| Detail           |                                    |        |                       |           |
| Quantity *       | 3.00                               |        | Unit price            | 125.00000 |
| Commodity        | 42506                              |        | UOM *                 | EACH      |
| Description *    |                                    |        | Cross-                | 2200      |
| Description      | Chairs, Metal, Material Color: Ked |        | Freight               | .00       |
|                  |                                    |        | Discount              | .00 %     |
|                  | Add'l Desc/Notes                   |        |                       |           |
|                  |                                    |        | ТОТА                  | .00       |
|                  |                                    |        | IUIAL                 | 375.00    |
|                  |                                    |        | Amount justification: | UNKNOWN   |

- Do Not Use Freight, Discount and Credit fields, Tab through.
  - If you have Freight or Shipping charges, enter as a separate line on the Requisition.
  - A Discount will be noted in the line description and taken off the Unit Price of that line.
  - o A Credit or Credit Memo will be turned in to Account Payable to process.
- Tab through Vendor item no. Bid and the Requested by fields. Leave blank.
- Tab to **Seq 01**, the **Org** field will default to your eight-digit Fund/Dept code, change if needed.
- Tab to the **Obj** code and enter the four-digit account or use the lookup field.

#### \*Only Org and Obj codes you are authorized to spend against will be displayed in the look up feature.

| Miscellaneous                       |             |         |                                  |                           |  |  |  |  |
|-------------------------------------|-------------|---------|----------------------------------|---------------------------|--|--|--|--|
| Vendor item no. Bid<br>Requested by |             |         |                                  |                           |  |  |  |  |
| Seq Org<br>01 10017001              | Obj<br>5316 | Project | Description<br>Supplies - Office | Amount GL Bud<br>375.00 U |  |  |  |  |

- Continue with the Tab key to the **Amount** field. GL Bud should be U (Under Budget).
- Click Accept.

#### \*If charging to multiple Org or Obj codes, see page 12 for Entering a Split Distribution.

• If you have only one line to enter, click **Return** to go back to the Requisition Main page to review your Requisition and attach documents.

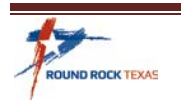

#### 9. Requisition is now Status: 4 - Allocated

| Main                 |                          |               |                        |
|----------------------|--------------------------|---------------|------------------------|
| Dept/Loc *           | 17001 FINANCE PURCHASING | Status        | 4 Allocated            |
| Fiscal year *        | 2020 • Current · Next    | Needed by     | 07/15/2020             |
| Requisition number * | 202344                   | Entered *     | 07/01/2020 🛱 By 6455mh |
| General commodity    | 425 FURNITURE: OFFICE    | PO expiration | 09/30/2020             |
| General description  | Office Chairs            | Receive by    | 💿 Quantity 🔘 Amount    |

- Review your Requisition: correct Vendor selected, Buyer selected, added General and Vendor Sourcing notes, lines entered, total dollar amount matches the quote, Etc.
- Attach the scanned documents for this order in TCM.

### Adding additional lines

10. If your Quote has multiple lines, or you have a separate shipping charge, click Add (+) to add lines.

- Follow "Adding Lines to a Requisition" section.
- When finished, click **Back** to return to the Requisition Main page.

| -                | S Line Items       |        |          |        |             |      |         |             |  |  |  |  |  |  |
|------------------|--------------------|--------|----------|--------|-------------|------|---------|-------------|--|--|--|--|--|--|
| <b>e</b><br>Back | <b>Q</b><br>Search | Browse | +<br>Add | Update | ×<br>Delete | Сору | Ship To | Shop Online |  |  |  |  |  |  |

### **Budget Check Message**

• If a Budget Check Warning is received contact your Supervisor and the Budget Department for assistance. If approved, click **Enter Override Password**.

| e<br>Back                               | Accept                                                                                                    | <b>O</b><br>Cancel | <b>Q</b><br>Search | Cutput | 🖶<br>Print | Display             | DF PDF | Save                | Excel                     | Word                      | Show GL Account<br>Amounts | Enter Override<br>Password |  |
|-----------------------------------------|----------------------------------------------------------------------------------------------------|--------------------|--------------------|--------|------------|---------------------|--------|---------------------|---------------------------|---------------------------|----------------------------|----------------------------|--|
| Budget Method Budget Key<br>Rollup 1752 |                                                                                                    |                    |                    |        |            | Amount<br>19,327.00 |        | Available Bi<br>17, | udget Bud<br>719.16 X - ( | lget Code<br>Over, Not Ap | oproved                    |                            |  |
| 4                                       |                                                                                                    |                    |                    |        |            |                     |        |                     |                           |                           |                            |                            |  |
|                                         |                                                                                                    |                    |                    |        |            |                     |        |                     |                           | =                         | -                          |                            |  |
| User does r<br>One or mor<br>The Budget | =<br>User does not have GL budget override permissions.<br>One or more GL accounts are over-budget. A password must be entered to proceed.<br>The Budget Key is what we are grouping budgets under. For example - when grouping by rollup it is the rollup code. |                    |                    |        |            |                     |        |                     |                           |                           |                            |                            |  |

• The Budget Department will need to enter their Password here. If you receive a Supervisor Override Request, Contact \_Budget Team. See page 22 for Transfers.

| Enter Sup | ervisor's ID | × |
|-----------|--------------|---|
| Password  |              |   |
| OK        | Cancel       |   |

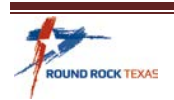

### **Entering a Split Distribution**

• If the line will be charged to multiple departments (Org) or accounts (Obj), you can enter a Split Distribution. Change the amount to be charged on Seq 1 line. Tab to Seq 2 line, select Org and/or Obj and tab through fields to amount. Remaining amount will be on Seq 2. Click **Accept**.

| Seq | Org Obj Project |  | Description | Amount | GL Bud                  |        |   |
|-----|-----------------|--|-------------|--------|-------------------------|--------|---|
| 01  | 10017001        |  | 5316        | <br>   | Supplies - Office       | 200.00 | U |
| 02  | 20041200        |  | 5342        | <br>   | R & M Plant & Equipment | 175.00 | U |

### **Attach Documents to Tyler Content Manager**

11. From the Requisition main page, click the paperclip in the Munis Ribbon.

| 1                | Requis             | ition Er | ntry [Ci | ity of R | Round I     | Rock  TI | EST  6     | 6/26]   |    |             |            |                                    |            |          |                            |   |
|------------------|--------------------|----------|----------|----------|-------------|----------|------------|---------|----|-------------|------------|------------------------------------|------------|----------|----------------------------|---|
| <b>e</b><br>Back | <b>Q</b><br>Search | Browse   | +<br>Add | Update   | ×<br>Delete | Cutput   | 🖶<br>Print | Display | DF | <b>Save</b> | ReadyForms | ReadyForms Delivery<br>Definitions | ⊠<br>Email | Schedule | <sup>(0)</sup> Ø<br>Attach | 4 |

• Tyler Content Manager (TCM) opens. Click the Plus to add a new document.

| *            | Tyler (               | Conten     | t Mar | ager |    |          |            |   |               |        |   |   |     |   |                          |     |   |                      |        |   | 0          |
|--------------|-----------------------|------------|-------|------|----|----------|------------|---|---------------|--------|---|---|-----|---|--------------------------|-----|---|----------------------|--------|---|------------|
| +            | 8                     | 0          | ÷     | Î    | 6  | <u>±</u> | <b>^</b>   | ۲ | $\Rightarrow$ | $\geq$ | ē | / | ĨĂĨ | R | $\Theta \mid \mathbb{A}$ | -10 | 1 |                      | VIEW 🗸 |   | $\times$   |
| Doc<br>Filte | umen<br>er by:<br>ate | ts<br>Key1 |       | Key2 | De | осТуре   | ✓ <b>त</b> | z |               |        |   |   |     |   |                          |     | ~ | Document Information |        | ~ | <u>الا</u> |

• Click the Import.

| - 🌾         | Tyler           | Conter | nt Mar | nager |   |          |          |       |         |               |     |    |   |     |    |   |  |           |   |       |                  |        |   | 0        |
|-------------|-----------------|--------|--------|-------|---|----------|----------|-------|---------|---------------|-----|----|---|-----|----|---|--|-----------|---|-------|------------------|--------|---|----------|
| +           | 8               | 0      | ô      | Î     | B | <u>1</u> | ¢.       | Đ     |         | $\Rightarrow$ |     | ē° | 1 | īai | ĒQ | Θ |  | <u> 1</u> | ß |       |                  | VIEW 🗸 |   | ×        |
| Doo<br>Filt | cumen<br>er by: | nts    |        |       |   | Imp      | ort atta | achme | ent (Ct | trl+Alt       | +I) |    |   |     |    |   |  | $\sim$    |   | Docur | nent Information |        | ~ | ⁄ л<br>■ |

• Choose file or drag and drop file, click Import.

| CHOOSE FILE                            |  |
|----------------------------------------|--|
| or                                     |  |
| Drop files here                        |  |
| Creating single document               |  |
| Sample attachment.pdf $_{(34.09kB)}$ X |  |
|                                        |  |

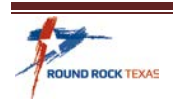

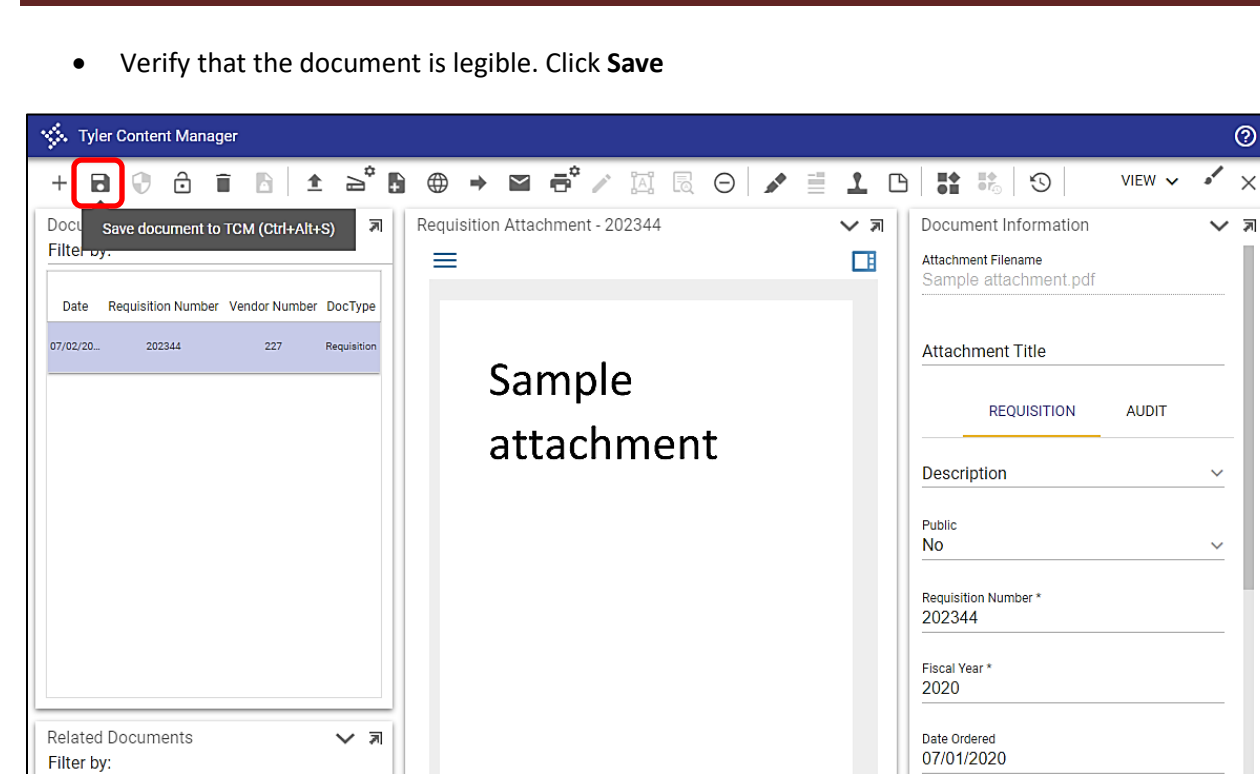

- The document is now embedded in TCM
- Repeat these steps to add additional documents or Click "X", on the far right, to exit

| 🔆 Tyler Content Manager | 0                                                                                                    |
|-------------------------|----------------------------------------------------------------------------------------------------|
| + 🖻 🖓 🙃 🗊 🖻 🛓           | 🚔 🗈 ⊕ → 🖬 者 🖉 🖾 🕞 🖌 🖹 🔽 🕒   👬 ‱   ☉   - VIEW ∽ 🔸                                                         |
| Documents<br>Filter by: | Requisition Attachment - 202344     Requisition Attachment - 202344     Image: Close viewer (Ctrl+Alt+X) |

Types of documentation to attach are quotes, specifications, Cooperative Landing page, Justification form or any other documents needed for processing the Requisition.

### **Retention Schedule**

The Munis Financial System, Tyler Content Manager (TCM), is the designated point of electronic record storage of the City of Round Rock issued Purchase Orders and the backup documentation as of July 1, 2019.

Existing paper copies collected through June 28, 2019 will be kept for the period required by the Record Retention Schedule, Section 4-1 Purchasing Records; Record Number GR1075-03 Purchase Order and **Receipt Records.** 

Expired documents will be destroyed by confidential shredding process.

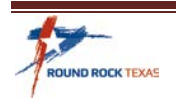

×

7

### **Releasing Requisitions**

12. When the Requisition is ready, click **Release** in the upper right-hand corner of the Ribbon.

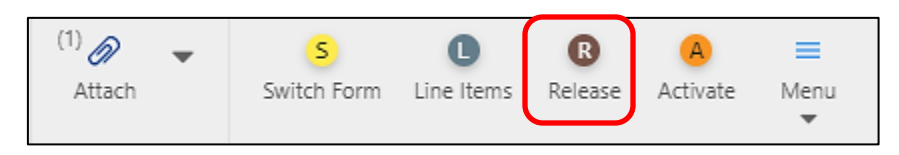

- Requisition Status now is: 6 Released, ready for Approvals.
- The Approver will see the Requisition appear in their *My Workflow* and they will receive an email.
- The Approval Status and history by clicking on the Approvers button at the bottom of the Requisition.

| Workflow     |         |        |         |      |           |
|--------------|---------|--------|---------|------|-----------|
| My Approvals | Approve | Reject | Forward | Hold | Approvers |

• The Approval Steps will vary depending on the Org and Obj and special Funding on the order.

| Step | Status              | Activated Date | Activated |
|------|---------------------|----------------|-----------|
| ▶ 15 | Complete (Approved) |                |           |
| ▶ 45 | In Progress         |                |           |
| ▶ 46 | Not started         |                |           |
| ▶ 47 | Queued              |                |           |
| ▶ 50 | Not started         |                |           |
| ▶ 90 | Not started         |                |           |

• After the final Approval of the Requisition, the conversion to PO will activate. The final Approver will receive a pop-up box that the requisition has been converted. The Requester will also receive notification in their Tyler Dashboard and an email. Make note of the PO Number so it can be retrieved from TCM.

| Sample Email: | From: noreply@roundrocktexas.gov <noreply@roundrocktexas.gov><br/>Sent: Friday, March 1, 2019 4:42 PM<br/>To: Sherri Crone &lt;<u>scrone@roundrocktexas.gov</u>&gt;<br/>Subject: Requisition conversion to PO notification</noreply@roundrocktexas.gov> |
|---------------|----------------------------------------------------------------------------------------------------|
|               | Requisition 191345 in fiscal year 2019 has been converted to purchase order(s):<br>PO 2019/20190595 in batch AC1119.                                                                                                    |
|               | To view additional information about this Munis item use this link:<br>Additional Information                                                                                                    |
|               | This is a Munis system generated message. Please do not reply to this unmonitored mailbox.                                                                                                    |

• The Signed Vendor Copy Purchase Order is located in Tyler Content Manager (TCM)

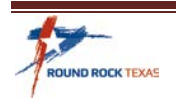

### **Printing/Emailing Purchase Orders**

Once a Purchase Order has been converted it is ready in TCM to send to the Vendor and place the order.

13. Requestor will receive notification through *My Workflow* on the Tyler Dashboard and an email that the Requisition has been converted and list the PO number.

6

Back

Accept

Purchase Order Inquiry [City of Round Rock ]

Ð

Output

Browse

÷

Print

۵

Display

乄

PDF

Q

Search

#### From Purchase Order Inquiry.

• Click Search.

|  | nter the 8-digit PO number. Click Accept. |
|--|-------------------------------------------|
|--|-------------------------------------------|

| 🔆 PO Inquiry               | Find      |                 |  |
|----------------------------|-----------|-----------------|--|
| ←<br>Back ✓<br>Accept Canc | lei Query |                 |  |
| Purchase Order             |           | Vendor          |  |
| Dept/Loc<br>Fiscal Year    | Period    | Vendor number   |  |
| PO number                  | 20201131  | Name            |  |
| Gen commodity              |           | Туре            |  |
| Entry date                 | 8         | Class code      |  |
| Needed by date             |           | Geographic code |  |
| Status                     | ▼         |                 |  |
| Type                       |           |                 |  |

• Click the paperclip drop-down menu, document mapping.

| \$               | Purchas                | e Order            | Inqui         | ry [City | of Ro      | ound Re | ock] |      |       |      |            |          |                          |       |                    |
|------------------|------------------------|--------------------|---------------|----------|------------|---------|------|------|-------|------|------------|----------|--------------------------|-------|--------------------|
| <b>E</b><br>Back | Accept                 | <b>Q</b><br>Search | III<br>Browse | Dutput   | 🖶<br>Print | Display | DF   | Save | Excel | Word | ⊠<br>Email | Schedule | <sup>(1)</sup><br>Attach | •     | G<br>GL Find<br>Ad |
| MAIN             | TERMS/M                | ISCELLANE          | OUS           |          |            |         |      |      |       |      |            |          | 🔗 At                     | tach  |                    |
| Purchase         | Purchase Order Details |                    |               |          |            |         |      |      |       |      |            |          | D Do                     | ocume | nt Mappings        |

#### • Select Purchase Order line in Associated Documents. Click View Documents

| Associated Documents |                        |           |               |                   |  |
|----------------------|------------------------|-----------|---------------|-------------------|--|
| Document Title       | TCM Document Type      | Read Only | Count         | Include in Launch |  |
| PO Attachment (R)    | PO Attachment          | Yes       | 1             | Yes               |  |
| PO Receivable        | PO Receivable          | Yes       | 0             | Yes               |  |
| Purchase Order       | Purchase Order         | Yes       | 2             | Yes               |  |
| 4                    |                        |           |               |                   |  |
| Maintain             |                        |           |               |                   |  |
| View Documents       | TCM Version: 2019.3.16 | v         | ✓ Show Counts |                   |  |

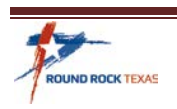

- Select the Signed Purchase Order, Vendor Copy
- Click the download icon

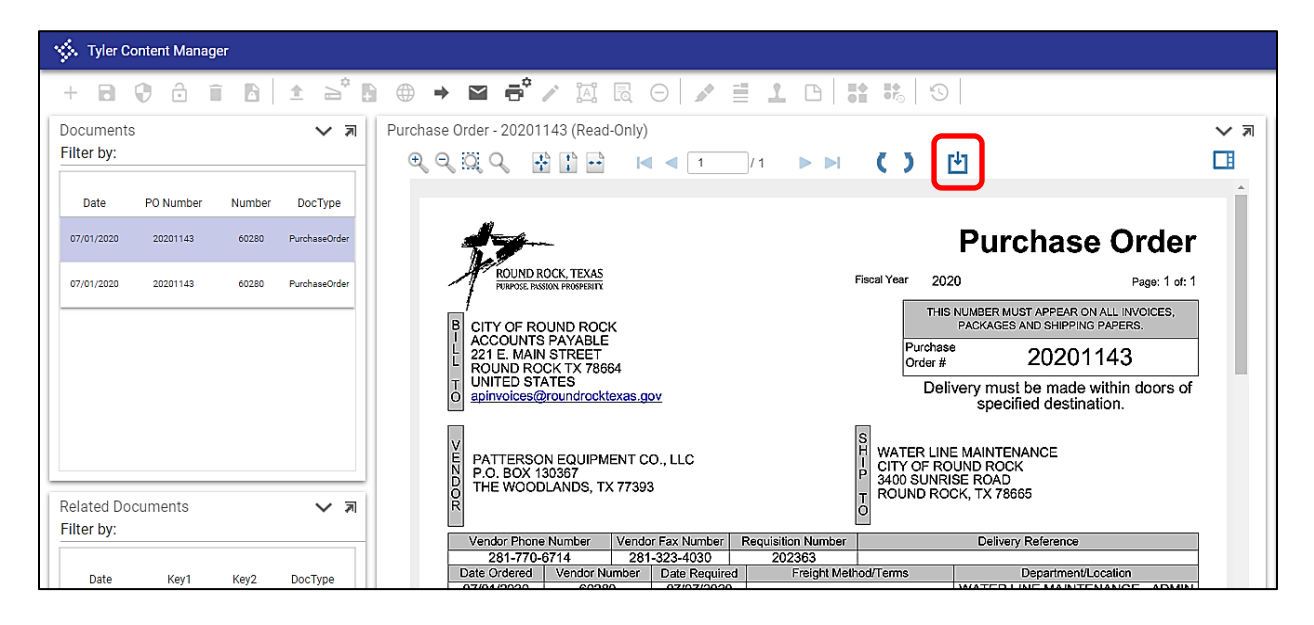

- Open the PDF Copy.
- From the PDF you can email directly to your Vendor. If you want a copy for your file, select the Department PO copy in TCM, without the signature.

| 2020114   | 13.pdf - Adob    | e Acrobat Pro DC                       |                    |           |   |   |   |      |         |                |             |                   |                 |                     |                           | _     |
|-----------|------------------|----------------------------------------|--------------------|-----------|---|---|---|------|---------|----------------|-------------|-------------------|-----------------|---------------------|---------------------------|-------|
| File Edit | View Wind        | ow Help                                |                    |           |   |   |   |      |         |                |             |                   |                 |                     |                           |       |
| Home      | Tools            | Document                               |                    |           | 5 | ¢ | * | Ê    | 0       | Q              | ŕħ          | P                 | Ø               |                     |                           |       |
|           |                  |                                        |                    |           |   |   |   |      |         |                | ł           | Pur               | cł              | าลร                 | e Or                      | ď     |
| /         | ROI              | UND ROCK, TEX<br>POSE. PASSION. PROSPE | KAS<br>RITY.       |           |   |   |   | Fise | cal Yea | r 2            | 2020        |                   |                 |                     | Pa                        | ge: 1 |
| В         |                  |                                        | оск                |           |   |   |   |      |         | Т              | HIS NU<br>P | JMBER N<br>ACKAGE | IUST A          | APPEAR (<br>SHIPPIN | on all invo<br>Ng papers. | DICE  |
| Ĺ         | 221 E.<br>ROUNI  | JNTS PAYAI<br>MAIN STRE<br>D ROCK TX   | BLE<br>ET<br>78664 |           |   |   |   |      |         | Purch<br>Order | nase<br>r#  |                   | 2               | 020                 | 1143                      |       |
| T<br>O    | UNITE<br>apinvoi | D STATES<br>ces@roundr                 | ocktexas.go        | <u>vv</u> |   |   |   |      | -       | D              | elive       | ry mu<br>spec     | st be<br>cified | e made<br>destir    | e within de<br>nation.    | oor   |

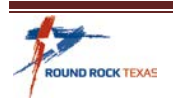

### **Blanket Orders**

### To enter a blanket order

- 14. Follow the instructions for creating a Requisition and make the following adjustments for a blanket order.
  - Select **Blanket** in the Type field

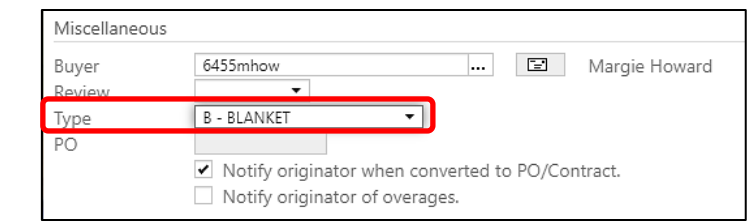

• Add the Blanket Clause in *Vendor/Sourcing Notes*.

| Vendor                |                                            |
|-----------------------|--------------------------------------------|
| Vendor                | 227 Committed                              |
| Name                  | WW GRAINGER INC.                           |
| PO mailing            | 0                                          |
| Delivery method       | Print     Fax     E-Mail     E-Procurement |
| Remit                 | 1 WW GRAINGER INC.                         |
| Address               | 455 KNIGHTS BRIDGE PARKWAY                 |
|                       |                                            |
|                       |                                            |
|                       | LINCOLNSHIRE IL 60069                      |
| Vendor/Sourcing Notes | C Vendor Quotes (0)                        |

• Click Import. Select Standard Note 1, Blanket Clause. Click Accept

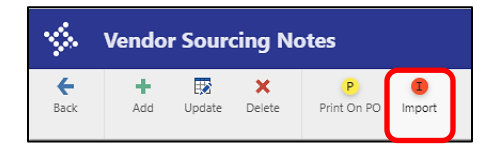

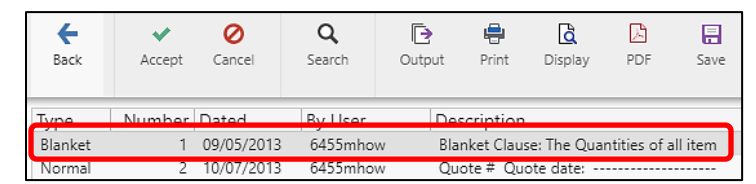

- Click update to change the Blanket date range if it is different from the Fiscal Year End. It cannot extend past September 30.
- Click Accept and Back.

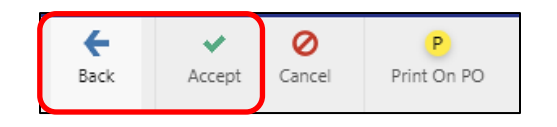

| <b>E</b><br>Back                                                                                              | +<br>Add                                                                                                    | Dpdate                                                                            | X<br>Delete                                                                                       | Print O                                      | in PO | I<br>Import |        |
|----------------------------------------------------------------------------------------------------|----------------------------------------------------------------------------------------------------|-----------------------------------------------------------------------------------|---------------------------------------------------------------------------------------------------|----------------------------------------------|-------|-------------|--------|
| Note                                                                                                    |                                                                                                    |                                                                                   |                                                                                                   |                                              |       |             |        |
| Requisitio<br>Date/Time<br>Created B                                                                          | e 6455                                                                                                    | 20                                                                                | 2023<br>2020-07-02                                                                                | 344<br>15:34                                 | -     | Print c     | on PO. |
| be consid<br>Round Rod<br>increase<br>during th<br>increases<br>Purchase<br>contract<br>order is<br>through C | dered cano<br>the reserve<br>the monet<br>or contrac<br>will be<br>Order Cha<br>expiratio<br>for the p<br>09/30/2020 | eled. T<br>s the r<br>ary amo<br>provide<br>onge Not<br>on. Thi<br>period o<br>). | he City o<br>ight to<br>unt as re<br>d. Any s<br>d through<br>ice prior<br>s purchas<br>f 10/01/2 | f<br>quired<br>uch<br>to<br>e<br>019<br>==== | •     |             |        |

This clause will print after Standard Sourcing Notes on the Purchase Order.

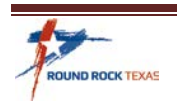

### Special Attention needs to be taken if the quanity is unknown when entering lines on a Blanket Order. The Quantity should be enterd as the total dollar amount of the line. The unit price will always be \$1.00. See Example:

An order needs to be placed that has a total purchase price of \$10,000

- Enter 10,000 in Quantity
- Enter \$1.00 in Unit price
- UOM Unit of Measure will be EACH
- Tab through Freight, Discount and Credit fields
- Enter Org and Obj code (Account Number)

| 1             | Line Ite           | ms                 |           |        |                       |        | ٢       | \$  |
|---------------|--------------------|--------------------|-----------|--------|-----------------------|--------|---------|-----|
| <b>E</b> Back | <b>↓</b><br>Accept | O<br>Cancel        |           |        |                       |        |         |     |
| Requisitio    | n                  |                    |           |        |                       |        |         |     |
| Fiscal year   | 2020               | Number             | 202344    | Line 2 |                       |        |         |     |
| Detail        |                    |                    |           |        |                       |        |         |     |
| Quantity *    | t                  | 10,000.00          |           |        | Unit price            |        | 1.00000 |     |
| Commodi       | ty                 | 00505              |           |        | UOM *                 | EACH   |         | J   |
| Descriptio    | n *                | Abrasive Equipment | and Tools |        | Gross                 |        | 10,000  | .00 |
|               |                    |                    |           |        | Freight<br>Discount   |        |         | .00 |
|               |                    | Add'l Desc/Notes   |           |        | Dibtount              |        |         |     |
|               |                    |                    |           |        | Credit                |        | 10.000  | .00 |
|               |                    |                    |           |        | IUIAL                 |        | 10,000  | .00 |
|               |                    |                    |           |        | Amount justification: | UNKNOW | 'N      |     |

• Continue following the requisition instructions to complete your order.

If you have any questions or need help please contact Purchasing for assistance.

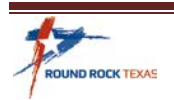

### **Project Orders**

#### To enter a Project Order

- 15. If the order is to be charged to a Project Account, follow the instructions for creating a Requisition and make the following adjustments for a project order.
  - \* You must have Project Account access to enter a Project order.
  - \* Contact CIP to verify funding and issue you the Project Account to use on your Requisition.
  - As you are tabbing through the Requisition entry, you must check the **Project accounts applied** box.

| -                                                                                   | Requis                                                    | ition E | ntry [C                            | ity of F                   | Round                              | Rock  T            | EST  (  | 5/26]      |    |      |            |                                                                |            |                                                               | \$                                       | ) (         | ¢      | ¢         |
|-------------------------------------------------------------------------------------|-----------------------------------------------------------|---------|------------------------------------|----------------------------|------------------------------------|--------------------|---------|------------|----|------|------------|----------------------------------------------------------------|------------|---------------------------------------------------------------|------------------------------------------|-------------|--------|-----------|
| <b>E</b> Back                                                                       | <b>Q</b><br>Search                                        | Browse  | +<br>Add                           | Update                     | X<br>Delete                        | Dutput             | Print   | Display    | DF | Save | ReadyForms | ReadyForms Delivery<br>Definitions                             | ⊠<br>Email | Schedule                                                      | <sup>(2)</sup><br>Attach                 | •           | Switch | s<br>1 Fe |
| Main<br>Dept/Loc<br>Fiscal yea<br>Requisitio<br>General o<br>General o<br>General o | *<br>on number *<br>commodity<br>description<br>ral Notes | 4       | 9003<br>2020<br>25<br>10 Luther Pe | Cur     20233 eterson Furr | GEN SE<br>rrent O N<br>5<br>iiture | RVS - BLDO<br>Jext | 5 CONST | RE: OFFICI | E  |      |            | Status<br>Needed by<br>Entered *<br>PO expiratio<br>Receive by | n          | 0 Cor<br>06/25/2020<br>09/30/2020<br>● Quantit<br>✔ Project 4 | verted<br>iii<br>y O Amou<br>accounts ap | ] B<br>Junt | y 64   | 55        |

- The Seq 01 on the lines of the order now shows **Project Account** field as the first entry.
- Enter or look up the Project Account given for your order. Tab through remaining fields. Org and Obj Codes will autofill from the Project Account that was entered.

| Seq PA Type | Project Account     | Org      | Obj  | Project | Description                    | • | Amount PA BUD | GL Bud |
|-------------|---------------------|----------|------|---------|--------------------------------|---|---------------|--------|
| 01 Expense  | LRMDL-459-FURN-PHS2 | 45919999 | 6320 |         | Office Furniture and Equipment |   | 3,449.60 U    | U      |

• Continue following the Requisition entry instructions to complete your order.

If you have any questions or need help please contact Purchasing for assistance.

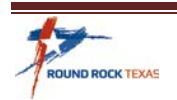

### **Contract Orders**

- 16. By referencing a contract on a Requisition, the purchase amount will decrease the total open amount of the contract.
  - In the Contract section you can type the contract number or use the lookup field .... to search for open contracts.

| Contract    |  |  |
|-------------|--|--|
| Number      |  |  |
| Description |  |  |

• Click Search.

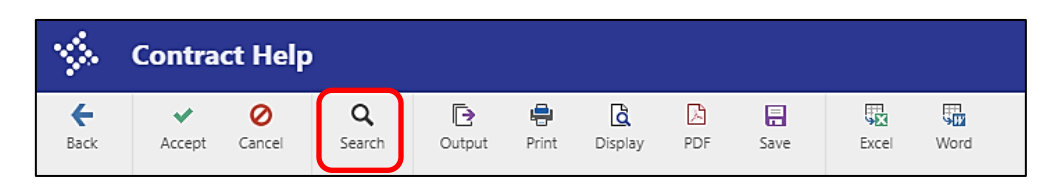

• Enter the Vendor name in the **Find** field, click arrow to open selection from the **In** field and select vendor, click **Accept.** 

| 🌾 co                                                                                                    | ntract                                                                       | Help                                                                                                    |                           |                                                                |                                       |                                                                                 |                                                                                                    |
|----------------------------------------------------------------------------------------------------|------------------------------------------------------------------------------|----------------------------------------------------------------------------------------------------|---------------------------|----------------------------------------------------------------|---------------------------------------|---------------------------------------------------------------------------------|----------------------------------------------------------------------------------------------------|
| Contract<br>757<br>WA2019-7                                                                                           | Year<br>2020<br>2019                                                         | <ul> <li>Vendor</li> <li>1501 (HDR ENGINEERIN</li> <li>1501 (HDR ENGINEERIN</li> </ul>                                                                                                    | IG INC)<br>IG INC)        |                                                                | Open Amoun<br>379,605.49<br>15,866.51 | t Description<br>9 R2020-0009, CR112 Seg 2, C<br>1 Traffic Ops Engineering, R20 | R117 to CR11<br>19-0168, Cap:                                                                                                    |
| R20190134A<br>R20200069<br>R20190454<br>R20190281<br>R20153066<br>738<br>CM20171424<br>419<br>R20190226<br>684<br>756 | 2019<br>2020<br>2019<br>2016<br>2020<br>2017<br>2016<br>2019<br>2019<br>2019 | 1950 (DELL COMPUT<br>212 (ROUND ROCK C<br>227 (WW GRAINGER<br>229 (GT DISTRIBUTO)<br>260 (SMITH PUMP CO<br>30994 (FUGRO USA L<br>312 (TEXAS WORKFC<br>31519 (ATKINS NORT<br>31737 (METRO FIRE A<br>32271 (SMITH CONT | Find:                     | Grainger<br>Vendor<br>Ignore Case<br>Wrap Around<br>ot Ocancel | •                                     | ×                                                                               | 34/DIRTSO<br>2020-0069<br>ons TXMAS<br>No.524-17 F<br>nent, R-2015<br>I (E Bagdad)<br>nt, CM-2017<br>lies R-2019-<br>Neil Ext Pha |
| 766<br>R20174176                                                                                                    | 2020<br>2017                                                                 | 32271 (SMITH CONTRAC<br>32468 (FORT BEND SER)                                                                                                    | CTING CO I<br>VICES INC.) | INC)                                                           | 966,195.40<br>129,600.00              | R2019-0486 Oakbluff & Gre<br>Belt Press Polymer, R-2017-4                       | enfield Draina<br>1176                                                                                                    |

### • Select the Contract, Click **Accept** to return to the requisition.

| e<br>Back  | <b>↓</b><br>Accept | <b>O</b><br>Cancel | <b>Q</b><br>Search | Output      | 🖶<br>Print | Display | DF PDF | F<br>Save | Excel      | Б <mark>а</mark><br>Word                           |
|------------|--------------------|--------------------|--------------------|-------------|------------|---------|--------|-----------|------------|----------------------------------------------------|
| Contract   | Yea                | r • Ver            | ndor               |             |            |         |        | Ope       | en Amount  | Description                                        |
| R20190134A | 201                | 9 1950             | (DELL COMP         | UTER CORPO  | RATION)    |         |        |           | 111,254.79 | Hardware/Software R-2019-0134/DIRTSO3763           |
| R20200069  | 202                | 0 212 (            | ROUND ROCH         | K CHAMBER C | OF COMM    | IERCE)  |        |           | 116,666.66 | ECONOMIC DEVELOPMENT R-2020-0069                   |
| R20190454  | 202                | 0 227 (            | WW GRAING          | ER INC.)    |            |         |        |           | 646,407.74 | Facilities MaintenanceOperations TXMAS R-2019-0454 |
| R20190281  | 201                | 9 229 (            | GT DISTRIBUT       | FORS INC.)  |            |         |        |           | 1,200.09   | Public Safety Equip BuyBoard No.524-17 R-2019-0281 |
| R20153066  | 201                | 6 260 (            | SMITH PUMP         | COMPANY IN  | IC.)       |         |        |           | 687.085.00 | Pump & Motor Repair Agreement, R-2015-3066         |

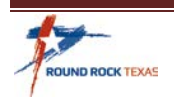

• The Contract Description will default. Click **Accept** or use the Tab key to go to the lines.

| Contract    |                                |
|-------------|--------------------------------|
| Number      | R20190454                      |
| Description | Facilities MaintenanceOperatio |

• Continue with Adding Lines to a Requisition instructions on page 9 to add line detail.

#### The Org and Obj Codes used on the line must be an existing accounting line on the Contract.

If an account does not exist or if there is not enough money available on the contract, you will
receive a hard stop message. The Contract Specialist <u>must</u> be contacted in order to continue
with this entry. Send details for the changes or addition to be made to an accounting line on
contract. The request will be reviewed before changes are made.

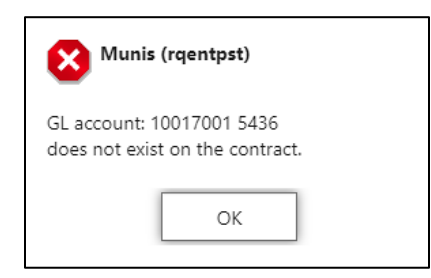

• You may receive this Message, click Yes.

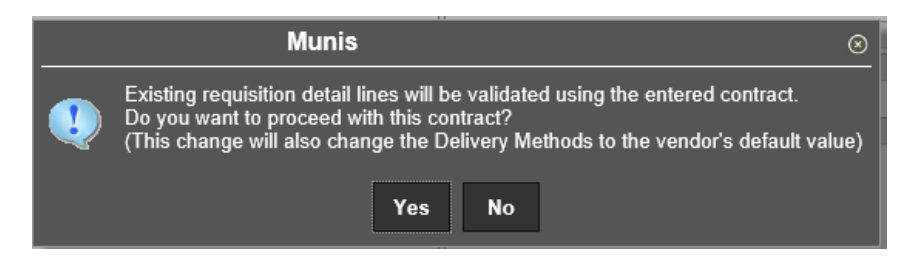

If you have any questions or need help please contact Purchasing for assistance.

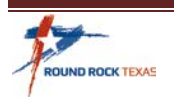

# **Requesting a Budget Transfer**

17. If you are in the Requisition Entry screen and the following Budget Check dialog box appears, you need to request a budget transfer. Talk with your Supervisor and Budget Team for budget transfers within your department. They will instruct you on this process.

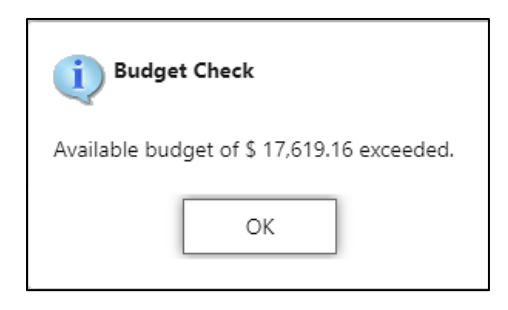

• Once the budget has been transferred, you can retrieve your Requisition to complete the line allocation and Release for Approval.

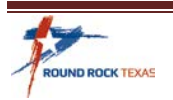

# How to Print a Requisition

- 18. Requisition printing or saving as a PDF is not required, but some departments choose to have a copy for their records and tracking.
  - From Requisitioin Entry, Search for the the requisition you want to print. Click PDF.

| 4                | Requis             | ition E       | intry [C    | ity of F      | ound I      | Rock  T   | EST  (     | 6/26]      |          |              |            |                                    |            |            |                          |     |
|------------------|--------------------|---------------|-------------|---------------|-------------|-----------|------------|------------|----------|--------------|------------|------------------------------------|------------|------------|--------------------------|-----|
| <b>e</b><br>Back | <b>Q</b><br>Search | III<br>Browse | +<br>Add    | Update Update | X<br>Delete | Dutput    | 🖶<br>Print | Display    | DF       | <b>S</b> ave | ReadyForms | ReadyForms Delivery<br>Definitions | ⊠<br>Email | Schedule   | <sup>(0)</sup><br>Attach | 4   |
| Main             |                    |               |             |               |             |           |            |            |          |              |            |                                    |            |            |                          |     |
| Dept/Loc         | *                  |               | 17001       |               | FINANC      | E PURCHA  | SING       |            |          |              |            | Status                             |            | 6 Rele     | ased                     |     |
| Fiscal yea       | ir *               |               | 2020        | Our Cur       | rent 🔘 N    | lext      |            |            |          |              |            | Needed by                          |            | 07/09/2020 | <b></b>                  | 1   |
| Requisitio       | on number *        |               |             | 20234         | 9           |           |            |            |          |              |            | Entered *                          |            | 07/02/2020 | Ê                        | B   |
| General o        | commodity          |               | 110         |               |             | ··· B     | ELTS AN    | ND BELTING | G: AUTON | NOTIVE A     | AND INDUST | PO expiration                      | on         | 09/30/2020 | Ê                        | )   |
| General c        | description        |               | BELTS AND B | ELTING: AUT   | OMOTIVE A   | ND INDUST | RIAL       |            |          |              |            | Receive by                         |            | Ouantity   | Amo                      | unt |

• Choose Req Format from pop-up box. Click OK.

| Options                                           | × |
|---------------------------------------------------|---|
| Choose an option                                  | _ |
| <ul> <li>Req Format</li> <li>PO Format</li> </ul> |   |
| OK Cancel                                         |   |

• Select Org/Obj. Remove check from Print authorized by signature line. Click Accept.

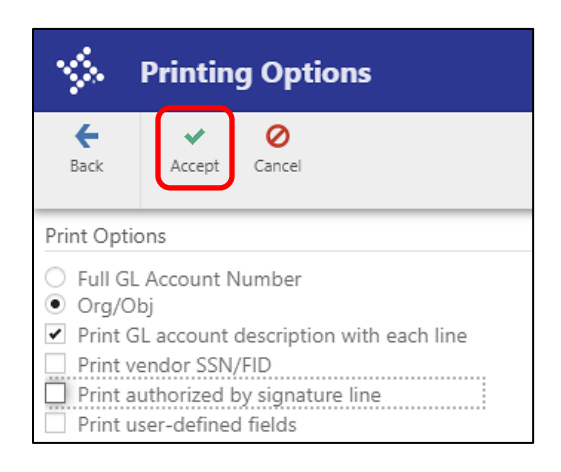

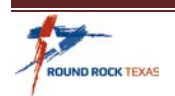

This is an example of the Requisition. This is for internal use only for department to use for internal tracking purposes. <u>This is NOT to be used to place an order with the Vendor. The signed Purchase</u> order, Vendor Copy must be sent to the Vendor to place the order.

|                                                                                        |                                                         |                               |              |                                          |                                                |                                           | there and                                      |                         | munis <sup>.</sup><br>a tyler erp solution |
|----------------------------------------------------------------------------------------|---------------------------------------------------------|-------------------------------|--------------|------------------------------------------|------------------------------------------------|-------------------------------------------|------------------------------------------------|-------------------------|--------------------------------------------|
|                                                                                        |                                                         |                               |              |                                          |                                                |                                           |                                                |                         |                                            |
| Bill To<br>FINANCE AD<br>CITY OF RO<br>221 EAST M<br>ROUND ROCK<br>78664<br>apinvoices | MIN / ACC<br>UND ROCK<br>AIN STREE<br>, TX<br>@roundroc | TS PAYABLE<br>T<br>ktexas.gov |              | Acct<br>10017<br>Revie<br>Buyer<br>Statu | NO:<br>001-53<br>w:<br>: 645<br>s: Rel         | Requ <sup>.</sup><br>16<br>5mhov<br>easeo | v<br>v                                         | 49-00 FY 2020<br>Page 1 |                                            |
| Vendor<br>Ww GRAINGE<br>455 KNIGHT<br>LINCOLNSHI                                       | R INC.<br>S BRIDGE<br>RE, IL 60                         | PARKWAY<br>0069               |              | =====<br>P<br>C<br>2<br>R                | hip To<br>URCHAS<br>ITY OF<br>21 EAS<br>OUND R | ING I<br>ROUI<br>T MA:<br>OCK,            | DEPARTMENT<br>ND ROCK<br>IN STREET<br>TX 78664 |                         |                                            |
| те]#512-83                                                                             | 7-7440                                                  |                               |              | D                                        | eliver<br>EST                                  | y Re                                      | ference                                        |                         |                                            |
| Date<br>Ordered                                                                        | Vendor<br> Number                                       | Date<br> Required             | Ship<br> Via |                                          | <br> Terms                                     |                                           | Department                                     |                         |                                            |
| 07/02/20                                                                               | 1000227                                                 | 107/09/20                     |              |                                          |                                                |                                           | FINANCE PURCHA                                 | ASING                   |                                            |
| O01 V-Belts,<br>Generato<br>Vendor I                                                   | Automoti<br>r<br>tem                                    | ount<br>ve Fan and            |              |                                          |                                                | Qty<br>1.00<br>BOX                        | 100.0000                                       | 0 100.00                | 1                                          |
| 1 1001700                                                                              | 1-5316                                                  |                               |              |                                          |                                                |                                           | 100.00                                         |                         |                                            |
| Ship To<br>PURCHASI<br>CITY OF<br>221 EAST                                             | NG DEPART<br>ROUND ROC<br>MAIN STR<br>CK, TX 78         | MENT<br>K<br>EET<br>6664      |              |                                          |                                                |                                           |                                                |                         |                                            |
| ROUND RO<br>Delivery<br>TEST                                                           | Referenc                                                | .e                            |              |                                          |                                                |                                           |                                                |                         |                                            |
| ROUND RO<br>Delivery<br>TEST<br>Requisition                                            | Réferenc<br>Link                                        | .e                            | Requis       | ition                                    | Total                                          |                                           |                                                | 100.00                  |                                            |

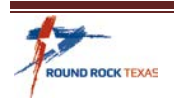

# **Requisition Status**

#### This list indicates the definition of the status of Requisitions:

- **1- Rejected**: The Requisition has been rejected by an approver. The Requestor will receive an email with basic information of the rejected order. Click the Approvers button to view the rejection comments. To update a rejected Requisition, click the **Activate** button in the Menu section of the Ribbon.
- **2- Created**: The Requisition header details have been entered, but no accounting, ORG or Object code have been entered on the line detail.
- **4- Allocated**: The requisition has been entered and has been allocated (charged) to an ORG and Object codes, therefore money is being taken from available budget. The Requisition has not been released into Workflow. A Requisition must be in a status 4-Allocated to be released into Workflow; click **Release** to initiate the Workflow process.
- **6 Released**: The Requisition has been released into Workflow and is awaiting approval. Click the **Approvers** button to see the current approval status and history.
- **8 Approved**: The Requisition has been fully approved in Workflow and is ready to be converted to a purchase order.
- **0 Converted**: The Requisition has been converted to a purchase order. The PO number is listed in the Miscellaneous section on the Requisition.

\*To **Delete** a Requisition the order status must be in either a 2 – Created or 4 – Allocated Status.

### **Rejected Requisition**

1. To update a **Rejected** requisition, you will need to Reactivate the order by clicking **Activate** in the Ribbon. This will change the Status of the order to Allocate. The Requestor can then make the necessary changes requested by the Approver and release the requisition restarting the approval workflow.

| City of Round Rock  TEST  6/26]    |                                     |           |                 |                 |          |           |            |                                                                | ٥          | ?                                                             | M                          |                  |             |            |                     |               |               |    |
|------------------------------------|-------------------------------------|-----------|-----------------|-----------------|----------|-----------|------------|----------------------------------------------------------------|------------|---------------------------------------------------------------|----------------------------|------------------|-------------|------------|---------------------|---------------|---------------|----|
| Update Update                      | X<br>Delete                         | Output    | 🖶<br>Print      | <b>D</b> isplay | DF       | E<br>Save | ReadyForms | ReadyForms Delivery<br>Definitions                             | ⊠<br>Email | Schedule                                                      | <sup>(0)</sup> Ø<br>Attach | •                | Switch Form | Line Items | <b>R</b><br>Release | A<br>Activate | ∭<br>Men<br>▼ | ıu |
| Curre     202349     BELTING: AUTO | FINANC<br>ent O N<br>]<br>DMOTIVE A | E PURCHAS | SING<br>ELTS AN | ID BELTIN       | G: AUTO! | MOTIVE A  | AND INDUST | Status<br>Needed by<br>Entered *<br>PO expiratic<br>Receive by | on         | 1 Reje<br>07/09/2020<br>07/02/2020<br>09/30/2020<br>• Quantit | ected                      | ]<br>] By<br>Int | 6455mho     | W          |                     |               |               |    |

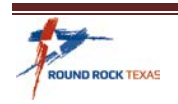

# **Unit of Measure**

- 19. Most Commonly used Unit of Measure (UOM)
  - Requisition Line Item defaults to EACH for Unit of Measure (UOM). Change to the UOM that best fits what is being purchased.
  - Here are the most commonly used UOM which can be found in the UOM dropdown selection on the Requisition line:

| <b>%</b> | UOM Help                         |            |        |          |
|----------|----------------------------------|------------|--------|----------|
| +        | <ul> <li>✓</li> <li>Ø</li> </ul> | Q          | Ð      | <b>e</b> |
| Back     | Accept Cancel                    | Search     | Output | Print    |
|          |                                  |            |        |          |
| ld       | UOM                              | Descriptio | on     |          |
| 1        | EACH                             | EACH       |        |          |
| 2        | AC                               | Acre       |        |          |
| 3        | BAG                              | Bags       |        |          |
| 4        | BOX                              | Box        |        |          |
| 5        | CS                               | Case       |        |          |
| 6        | CTN                              | Carton     |        |          |
| 7        | DAY                              | Days       |        |          |
| 8        | DOZ                              | Dozen      |        |          |
| 9        | DRM                              | Drum       |        |          |
| 10       | FLT                              | Flat       |        |          |
| 11       | FT                               | Feet       |        |          |
| 12       | GAL                              | Gallons    |        |          |
| 13       | HR                               | Hour       |        |          |
| 14       | KIT                              | Kits       |        |          |
| 15       | LBS                              | Pounds     |        |          |
| 16       | LF                               | Linear Foo | t      |          |
| 17       | LOT                              | Batch Lot  |        |          |
| 18       | ML                               | Mile       |        |          |
| 19       | MO                               | Month      |        |          |
| 20       | PKG                              | Package    |        |          |
| 21       | PL                               | Pallet     |        |          |
| 22       | RLS                              | Rolls      |        |          |
| 23       | SET                              | Set        |        |          |
| 24       | TN                               | Ton        |        |          |
| 25       | TNK                              | Tank       |        |          |
| 26       | WK                               | Weeks      |        |          |
| 27       | YD                               | Yard       |        |          |
| 28       | YR                               | Years      |        |          |
| 29       | QTR                              | Quarter    |        |          |

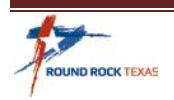